ADMINISTRATOR KONSOLE > BENUTZERVERWALTUNG >

# Planen Sie eine Synchronisation

Ansicht im Hilfezentrum: https://bitwarden.com/help/schedule-directory-sync/

# **D** bit warden

# Planen Sie eine Synchronisation

Für Organisationen, die den Directory Connector CLI verwenden, können automatische Synchronisationen als Alternative zur Verwendung der Intervall-Einstellung der Desktop-App auf definierten Intervallen geplant werden. Dies ist besonders nützlich in kopflosen Umgebungen oder in Situationen, in denen eine Desktop-Anwendung nicht im Hintergrund laufen gelassen werden kann.

Um Synchronisationen zu planen, verwenden Sie **Cron** in Unix-ähnlichen Umgebungen einschließlich Linux und MacOS, und verwenden Sie **Task Scheduler** in Windows-Umgebungen:

# ⇒Cron

### **Cron-Berechtigungen**

Bei der Ausführung eines Cron-Jobs empfehlen wir, dies als dedizierter Directory Connector-Benutzer zu tun. Erstellen Sie einen bwdc Benutzer, wenn Sie dies noch nicht getan haben, und fügen Sie diesen Benutzer zur etc/cron.allow Liste hinzu. Dies ermöglicht einem nicht-Root-Benutzer, Cron-Jobs einzurichten und auszuführen.

Um fortzufahren, benötigen Sie auch den API-Schlüssel client\_id und client\_secret Ihrer Organisation, den ein Eigentümer der Organisation vom Web-Tresor erhalten kann, indem er zu den Einstellungen der Organisation navigiert → Meine Organisation.

### Richten Sie ein Synchronisationsskript ein

Um Sitzungs-Timeouts zu vermeiden, empfehlen wir die Erstellung eines Shell-Skripts, das über Cron ausgeführt wird. Dieses Skript sollte sicher Ihre client\_secret lesen, um die Zugangsdaten zu vervollständigen, und einen bwdc Synchronisation Befehl ausführen, der Ausgaben in bwdc.log schreibt.

## **⊘** Tip

Need to sync from multiple directories? In your sync script, you can specify multiple folders, each of which must contain a data.j son file with your directory sync settings.

You can then specify each directory to sync by performing multiple bwdc sync operations, for example:

#### Bash

BITWARDENCLI\_CONNECTOR\_APPDATA\_DIR="./instance-1" bwdc sync

BITWARDENCLI\_CONNECTOR\_APPDATA\_DIR="./instance-2" bwdc sync

### Richten Sie den Cron-Job ein

Als der erlaubte bwdc Benutzer:

1. Bearbeiten Sie die Crontab-Datei des Benutzers, indem Sie crontab –e im Terminal eingeben, oder bearbeiten Sie die Crontab-Datei als beliebiger Benutzer, indem Sie crontab –u –e eingeben.

2. Fügen Sie eine Zeile zur Crontab hinzu, die Folgendes enthält:

- Ein Zeitplan-Ausdruck, der das Zeit-/Wiederholungsintervall bestimmt, in dem der gewünschte Befehl ausgeführt werden soll (zum Beispiel 0 0 \* \* 2, um jeden Dienstag um Mitternacht auszuführen).
- Der Befehl, der zur angegebenen Zeit / zum angegebenen Wiederholungsintervall auszuführen ist. In diesem Fall führen Sie das zuvor erstellte Synchronisationsskript aus (zum Beispiel, bwdcSyncService.sh):

# **D** bit warden

Zum Beispiel, um das Synchronisationsskript jeden Montag um 12:00 Uhr auszuführen:

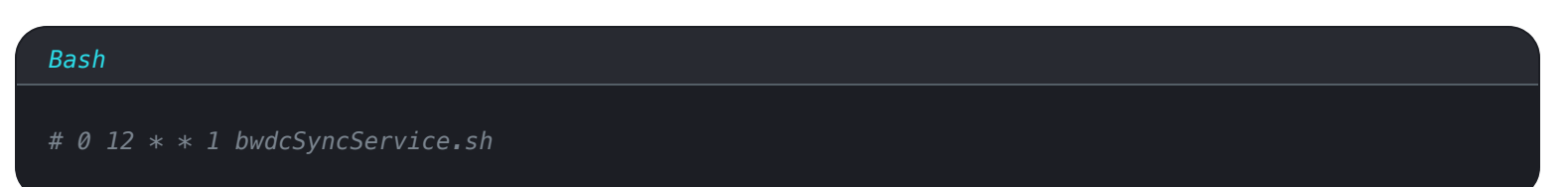

#### Cron-Job-Zeitplanungsausdrücke

Verwenden Sie die folgende Referenz, wenn Sie Synchronisationen über cron planen, um sicherzustellen, dass Sie sie zur gewünschten Zeit planen:

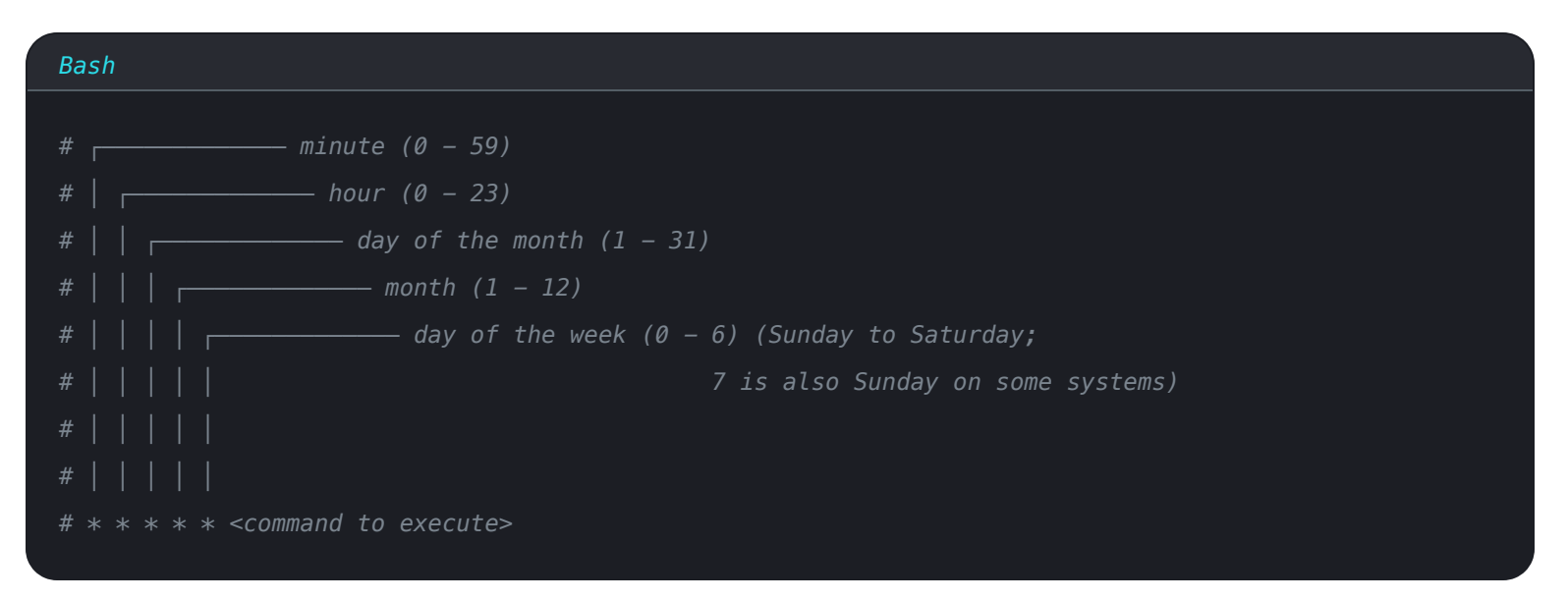

# **⊘** Tip

If you're not yet comfortable with cron job scheduling expressions, check out https://crontab.guru/ for help.

Please note, this is a third-party resource that is not operated or maintained by Bitwarden.

# ⇒Aufgabenplaner

### Aufgabenplaner-Berechtigungen

Bei der Ausführung einer Aufgabe empfehlen wir, dies als dedizierter Directory Connector-Benutzer zu tun. Erstellen Sie einen bwdc Benutzer, wenn Sie noch keinen haben.

Um fortzufahren, benötigen Sie auch den API-Schlüssel client\_id und client\_secret Ihrer Organisation, den ein Eigentümer der Organisation vom Web-Tresor abrufen kann, indem er zu den Einstellungen der Organisation → Meine Organisation navigiert.

### Richten Sie ein Synchronisationsskript ein

Um Sitzungs-Timeouts zu vermeiden, müssen Sie ein Skript erstellen, das als Aktion des Aufgabenplaners ausgeführt wird. Dieses Skript sollte sicher Ihre client\_secret lesen, um die Zugangsdaten zu vervollständigen, und einen bwdc Synchronisation Befehl ausführen, der Ausgaben in bwdc.log schreibt.

# **D bit**warden

### **∏ Tip**

Need to sync from multiple directories? In your sync script, you can specify multiple folders, each of which must contain a data.j son file with your directory sync settings.

You can then specify each directory to sync by performing multiple bwdc sync operations, for example:

# Bash BITWARDENCLI\_CONNECTOR\_APPDATA\_DIR="./instance-1" bwdc sync BITWARDENCLI\_CONNECTOR\_APPDATA\_DIR="./instance-2" bwdc sync

#### Erstelle eine Aufgabe

Als der engagierte bwdc Benutzer:

- 1. Öffnen Sie den Aufgabenplaner und wählen Sie Aufgabe erstellen aus dem Aktionsmenü.
- 2. Konfigurieren Sie die Aufgabe mit den folgenden Sicherheitsoptionen:
  - Legen Sie die Aufgabe fest, den erstellten bwdc Benutzer zu verwenden.
  - Stellen Sie die Aufgabe auf Ausführen, ob Benutzer angemeldet ist oder nicht.
- 3. Wählen Sie den **Triggers** Tab und klicken Sie auf den **Neu...** Button, um einen Auslöser zu erstellen, der Ihren Anforderungen an die Verzeichnis-Synchronisation entspricht.

# **D** bit warden

# **♀** Tip

For example, you could create a weekly trigger that runs at 8:00 PM every Sunday or every week:

| New Trigger                                                                  | >                                                                                                    |
|------------------------------------------------------------------------------|----------------------------------------------------------------------------------------------------|
| Begin the task: O<br>Settings                                                | n a schedule 🗸                                                                                                    |
| <ul> <li>One time</li> <li>Daily</li> <li>Weekly</li> <li>Monthly</li> </ul> | Start: 11/7/2021   Recur every: 1   weeks on:   Sunday   Monday   Tuesday   Wednesday   Thursday   Friday   Saturday    |
| Advanced settings Delay task for Repeat task ev Stop all Stop task if it     | up to (random delay): 1 hour<br>very: 1 hour<br>running tasks at end of repetition duration<br>runs longer than: 3 days |
| Expire: 11/ 3                                                                | /2022 💽 🛪 2:24:58 PM 🔹 Synchronize across time zones                                                                    |
|                                                                              | OK Cancel                                                                                                    |
|                                                                              | Using Task Scheduler                                                                                                    |

- 4. Wählen Sie den **Aktionen** Tab und wählen Sie die **Neu...** Schaltfläche, um eine Aktion zu erstellen, die das erstellte Synchronisationsskript ausführt.
- 5. Wählen Sie OK, um die Erstellung der geplanten Aufgabe abzuschließen.